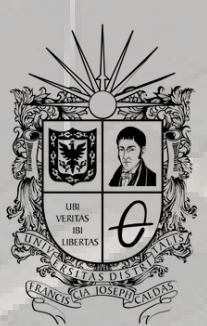

**UNIVERSIDAD DISTRITAL** FRANCISCO JOSÉ DE CALDAS

## INSTRUCTIVO CARNET DIGITAL

OFICINA DE POSGRADOS INGENIERÍA CIVIL

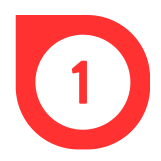

Ingrese a su tienda Android o iOS y busque la aplicación **U Distrital App.** 

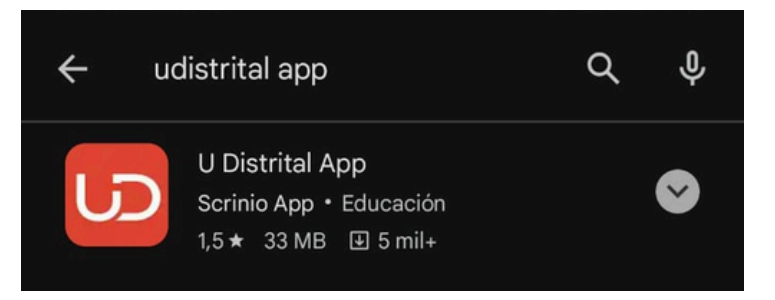

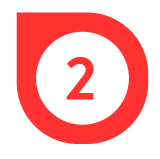

Elija la aplicación U Distrital App e instalela.

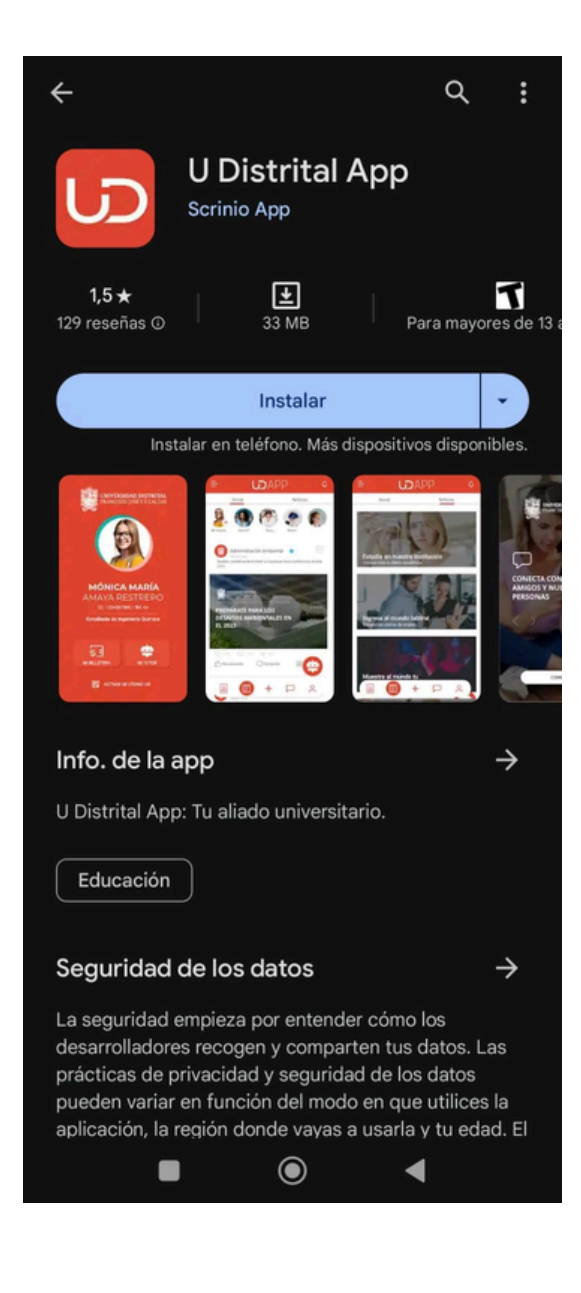

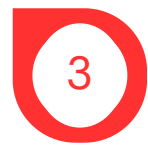

Inicie sesión dentro de la aplicación, para ello debe completar los siguientes datos.

Ingrese su número celular o correo electrónico

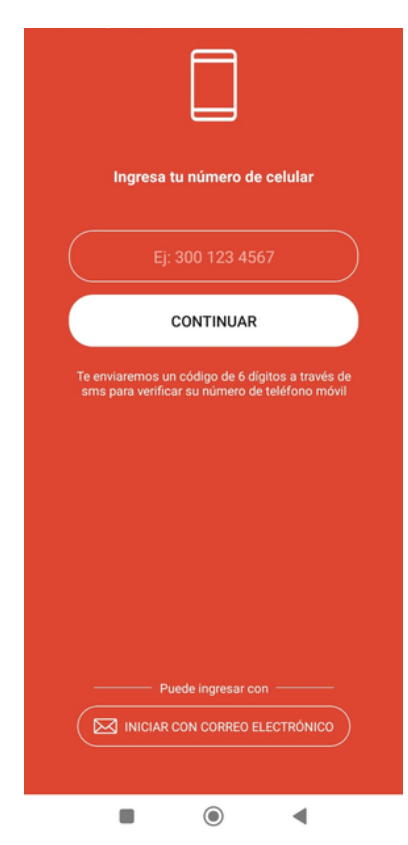

## Ingrese su número de identificación

| 2                                                          |
|------------------------------------------------------------|
| <b>¡Falta poco!</b><br>Ingresa tu número de identificación |
|                                                            |
| CONTINUAR                                                  |
| ATRÁS                                                      |
|                                                            |
|                                                            |

## Introduzca el código de verificación

| Ingresa el código de verificación enviado al<br>300 123 4567 |
|--------------------------------------------------------------|
| 551865                                                       |
| CONTINUAR                                                    |
| ATRÁS                                                        |
| Iniciar con correo electrónico                               |
|                                                              |
| Complete la información                                      |

## Complete la información y cree un usuario y contraseña

|                                                        | $\bigcirc$                                                                        |  |
|--------------------------------------------------------|-----------------------------------------------------------------------------------|--|
| Último paso!<br>Crea tu nombre de usuario y contraseña |                                                                                   |  |
| Escribe                                                | tu usuario                                                                        |  |
|                                                        |                                                                                   |  |
| Escribe                                                | tu correo electrónico                                                             |  |
|                                                        |                                                                                   |  |
| Escribe                                                | tu contraseña                                                                     |  |
|                                                        |                                                                                   |  |
|                                                        | FINALIZAR                                                                         |  |
|                                                        | ATRÁS                                                                             |  |
| •                                                      | Acepto las políticas y normas comunitarias<br>la política de tratamiento de datos |  |
|                                                        |                                                                                   |  |
|                                                        |                                                                                   |  |

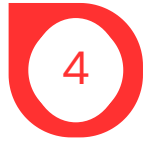

Una vez haya finalizado la inscripción, puede ingresar a la aplicación.

A continuación, diligencie sus intereses y a que parte de la comunidad universitaria pertenece

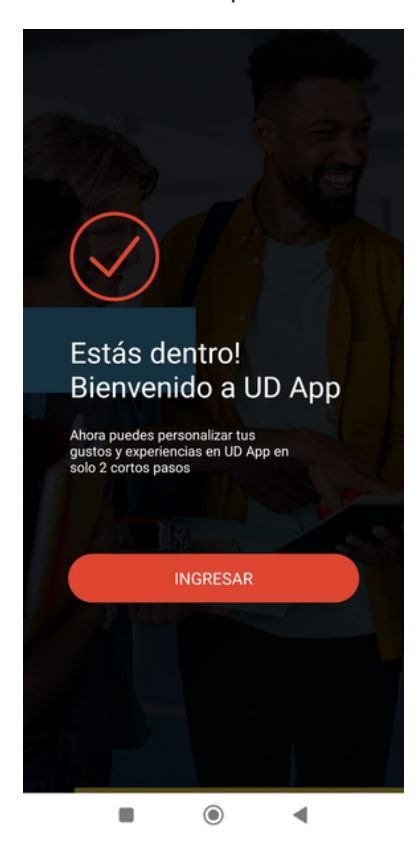

Ingrese a la parte inferior izquierda para crear el carnet digital

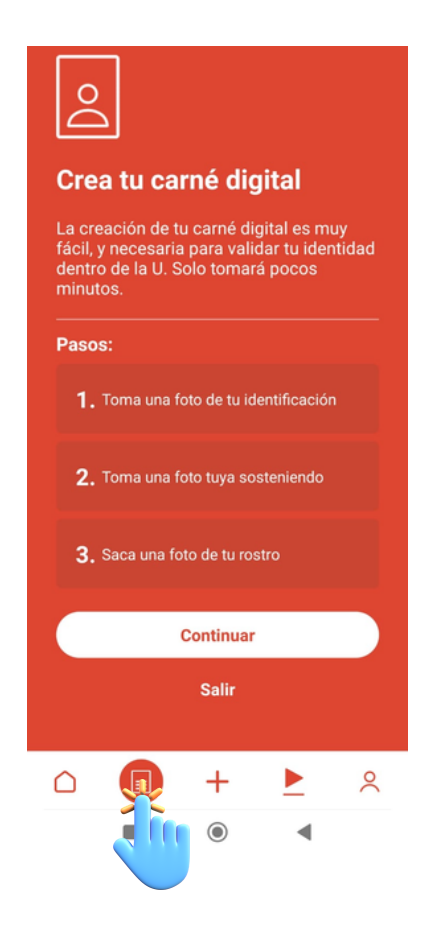

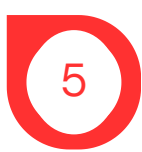

Siga los pasos que le solicita la aplicación para crear su carnet digital.

Foto de su documento de identificación por las dos caras

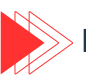

Reconocimiento facial

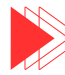

Cargar o tomar una foto para su perfil